# Subsidiary Management

Subsidiaries are entities for which a business processes payments. They can be wholly owned by a parent organization, or have a business relationship with the payment processer (payroll or property management companies, e.g.) The Online Banking system enables the user to incorporate subsidiary information into ACH and/or Wire Transfer files.

# Add Subsidiary – ACH Payment Type

- 1. Select the 'Subsidiaries' option under the 'Commercial' menu.
- 2. Click on the 'Add Subsidiary' button on the right side of the screen.

|              | ស៊ | Accounts Summary     | Subsidiary Management |              |            | = |          |        |
|--------------|----|----------------------|-----------------------|--------------|------------|---|----------|--------|
|              |    | Transfer/Deposit 🗸   | 9 Search              |              |            |   | Add Subs | idiary |
|              |    | Transactions 🗧       | Search                |              |            |   |          |        |
|              |    | Statements/Notices   | Name 🔺                | Wire/ACH 👻   | Tax ID 👻   |   |          |        |
|              | 3  | Pay Bills            | Atlanta Braves        | Wire & ACH   | 1237880700 |   | ß        | 1      |
|              | ₽  | Commercial Functions |                       | Wire de Acti | 125/005/50 |   | ~        |        |
|              |    | Users                |                       |              |            |   |          |        |
|              |    | User Roles           |                       |              |            |   |          |        |
|              |    | Company Policy       |                       |              |            |   |          |        |
|              |    | Wire Activity        |                       |              |            |   |          |        |
|              |    | Payments             |                       |              |            |   |          |        |
| $\backslash$ |    | Recipients           |                       |              |            |   |          |        |
|              |    | Subsidiaries         |                       |              |            |   |          |        |
|              |    | ACH Pass-Thru        |                       |              |            |   |          |        |
|              |    | Tax Payment          |                       |              |            |   |          |        |
|              |    | Merchant RDC         |                       |              |            |   |          |        |
|              |    | Lockbox              |                       |              |            |   |          |        |
|              |    | Positive Pay         |                       |              |            |   |          |        |

- 3. Indicate the 'Name' of the subsidiary. This will be the value appearing in the drop-down menu when initiating an ACH transaction.
- 4. Select the 'ACH' Payment Type. (The screen will then only show ACH related fields).
- 5. Indicate the ACH Header (Name of the company to be included in the ACH file).

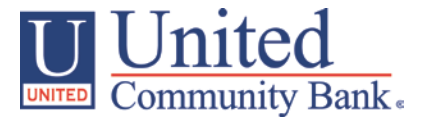

- 6. Indicate the Company ID (Tax ID Number to be included in the ACH file).
- 7. Click the 'Create Subsidiary' button.

| 分 | Accounts Summary     | Add Test Subsidiary                                  |
|---|----------------------|------------------------------------------------------|
|   | Transfer/Deposit 🔹   | Name *                                               |
|   | Transactions -       | Test Subsidiary                                      |
|   | Statements/Notices   | Acht Acht & Wire Wire                                |
| 3 | Pay Bills            | ACH Header *                                         |
| 凰 | Commercial Functions | Test Subsidiary                                      |
|   | Users                | Ach Tax ID *                                         |
|   | User Roles           | 123465789                                            |
|   | Company Policy       | *- Indicates required field Cancel Create Subsidiary |
|   | Wire Activity        | Caller Create Jubsidiary                             |

### Add Subsidiary – Wire Payment Type

- 1. Select the 'Subsidiaries' option under the 'Commercial' menu.
- 2. Click on the 'Add Subsidiary' button on the right side of the screen.

| ស៊ | Accounts Summary     | Subsidiary Management |            |            | = =            |
|----|----------------------|-----------------------|------------|------------|----------------|
|    | Transfer/Deposit 🗸 🗸 | Q. Search             |            |            | Add Subsidiary |
|    | Transactions -       | Search                |            |            |                |
|    | Statements/Notices   | Name *                | Wire/ACH 👻 | Tax ID 👻   |                |
| 3  | Pay Bills            | Atlanta Braves        | Wire & ACH | 1237880700 | A m            |
| ▦  | Commercial Functions | Atlanta braves        | WIEGACI    | 123/065/50 | ✓ Ⅲ            |
|    | Users                |                       |            |            |                |
|    | User Roles           |                       |            |            |                |
|    | Company Policy       |                       |            |            |                |
|    | Wire Activity        |                       |            |            |                |
|    | Payments             |                       |            |            |                |
|    | Recipients           |                       |            |            |                |
|    | Subsidiaries         |                       |            |            |                |
|    | ACH Pass-Thru        |                       |            |            |                |
|    | Tax Payment          |                       |            |            |                |
|    | Merchant RDC         |                       |            |            |                |
|    | Lockbox              |                       |            |            |                |
|    | Positive Pay         |                       |            |            |                |

3. Indicate the 'Name' of the subsidiary. This will be the value appearing in the drop-down menu when initiating a Wire Transfer.

#### Subsidiary Management

- 4. Select the 'Wire' Payment Type. (The screen will then only show Wire related fields).
- 5. Indicate the Wire Header (Name of the company to be included in the Wire file).
- 6. Complete the required subsidiary address fields indicated with an asterisk (\*).
- 7. Click the 'Create Subsidiary' button.

| ស៊ | Accounts Summary     | Add Test Subsidiary          |                          |  |  |
|----|----------------------|------------------------------|--------------------------|--|--|
|    | Transfer/Deposit 🗸 🗸 | Name *                       | Country                  |  |  |
|    | Transactions -       | Test Subsidiary              | United States •          |  |  |
|    | Statements/Notices   | Payment Types                | Address 1 *              |  |  |
| 3  | Pay Bills            | Wire Header *                | 123 Test Street          |  |  |
| ₿  | Commercial Functions | Test Subsidiary              | Address 2                |  |  |
|    | Users                |                              | City *                   |  |  |
|    | User Roles           |                              | Blairsville              |  |  |
|    | Company Policy       |                              | State *                  |  |  |
|    | Wire Activity        |                              | Georgia 🔹                |  |  |
|    | Payments             |                              | Postal Code *            |  |  |
|    | Recipients           |                              | 30303                    |  |  |
|    | Subsidiaries         | * - Indicates required field | Cancel Create Subsidiary |  |  |
|    | ACH Pass-Thru        |                              |                          |  |  |

# Add Subsidiary – ACH & Wire Payment Type

- 1. Select the 'Subsidiaries' option under the 'Commercial' menu.
- 2. Click on the 'Add Subsidiary' button on the right side of the screen.

| ĥ | Accounts Summary     | Subsidiary Management 📖 |            |            |                |
|---|----------------------|-------------------------|------------|------------|----------------|
|   | ) Transfer/Deposit 🗸 | Q. Search               |            |            | Add Subsidiary |
| E | Transactions 🗸       | Search                  |            |            |                |
|   | Statements/Notices   | Name 🔺                  | Wire/ACH 👻 | Tax ID 💌   |                |
| 3 | Pay Bills            | Atlanta Braves          | Wire & ACH | 1237880700 | A m            |
|   | Commercial Functions | Adanta braves           | WIEGACT    | 1237003750 |                |
|   | Users                |                         |            |            |                |
|   | User Roles           |                         |            |            |                |
|   | Company Policy       |                         |            |            |                |
|   | Wire Activity        |                         |            |            |                |
|   | Payments             |                         |            |            |                |
|   | Recipients           |                         |            |            |                |
|   | Subsidiaries         |                         |            |            |                |
|   | ACH Pass-Thru        |                         |            |            |                |
|   | Tax Payment          |                         |            |            |                |
|   | Merchant RDC         |                         |            |            |                |
|   | Lockbox              |                         |            |            |                |
|   | Positive Pay         |                         |            |            |                |

- 3. Indicate the 'Name' of the subsidiary. This will be the value appearing in the drop-down menu when initiating a Wire Transfer and an ACH transaction.
- 4. Select the 'ACH & Wire' Payment Type. (The screen will show ACH & Wire related fields).
- 5. Indicate the ACH Header (Name of the company to be included in the ACH file).
- 6. Indicate the Company ID (Tax ID Number to be included in the ACH file).
- 7. Indicate the Wire Header (Name of the company to be included in the Wire file).
- 8. Complete the required address fields for wire transfers indicated with an asterisk (\*).
- 9. Click the 'Create Subsidiary' button.

| ស៊ | Accounts Summary     | Add Test Subsidiary          |                          |  |  |
|----|----------------------|------------------------------|--------------------------|--|--|
|    | Transfer/Deposit 🗸 🗸 | Name *                       | Country                  |  |  |
|    | Transactions 🔹       | Test Subsidiary              | United States 🔹          |  |  |
|    | Statements/Notices   | Payment Types                | Address 1 *              |  |  |
| 3  | Pay Bills            | ACH Header *                 | 123 Test Street          |  |  |
| ₿  | Commercial Functions | Test Subsidiary              | Address 2                |  |  |
|    | Users                | Ach Tax ID *                 | (iv/*                    |  |  |
|    | User Roles           | 123465789                    | Blairsville              |  |  |
|    | Company Policy       | Wire Header *                | State *                  |  |  |
|    | Wire Activity        | Test Subsidiary              | Georgia 🔻                |  |  |
|    | Payments             |                              | Postal Code *            |  |  |
|    | Recipients           |                              | 30303                    |  |  |
|    | Subsidiaries         | * - Indicates required field | Cancel Create Subsidiary |  |  |
|    | ACH Pass-Thru        | <b>1</b>                     |                          |  |  |